Univerza *v Ljubljani* Naravoslovnotebniška fakulteta

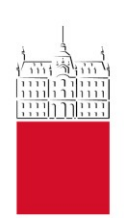

# Osebni portal FIORI INTERNO NAROČILO

# Navodila za kreiranje in oddajo internega naročila

Verzija 1.2

## Kazalo

| 1  | SI  | PLOŠNO                                        | 3 |
|----|-----|-----------------------------------------------|---|
| 2  | PI  | RIJAVA IN ODJAVA NA PORTALU FIORI             | 3 |
| 3  | R   | AZDELEK "UL: INTERNA NAROČILA"                | 3 |
| 4  | V   | PIS PODATKOV INTERNEGA NAROČILA               | 4 |
|    | 4.1 | KREIRANJE INTERNEGA NAROČILA                  | 4 |
|    | 4.2 | Kreiranje internega naročila: GLAVA           | 4 |
|    | 4.3 | Kreiranje internega naročila: PREGLED POSTAVK | 4 |
| 4. | 1   | KREIRANJE INTERNEGA NAROČILA: ODDAJA          | 6 |
| 5  | PI  | REVERJANJE ODDAJE INTERNEGA NAROČILA          | 8 |

#### Pomoč uporabnikom

Pomoč uporabnikom; apis.gc@ntf.uni-lj.si

Mare Eržen; marko.erzen@ntf.uni-lj.si

Špela Turić; spela.turic@ntf.uni-lj.si

Klaudija Turnšek; klaudija.turnsek@ntf.uni-lj.si

V navodilih uporabljeni izrazi, zapisani v slovnični obliki moškega spola, so uporabljeni kot nevtralni in veljajo enakovredno za oba spola.

| Datum       | Verzija | Dokument pripravil(i)                |
|-------------|---------|--------------------------------------|
| 7. 1. 2022  | 1.1     | Marko Eržen                          |
| 17. 1. 2022 | 1.2     | Marko Eržen, Urška Stanković Elesini |
|             |         |                                      |

# 1 Splošno

V navodilih so opisana navodila za kreiranje in oddajo internega naročila za nabavo blaga ali storitev na portalu Fiori.

# 2 Prijava in odjava na portalu Fiori

**Prijava** na portal Fiori poteka preko povezave <u>https://fiori.uni-lj.si/?sap-language=sl</u>. Vpišete se z uporabniškim imenom in geslom, s katerim se prijavite v službeni računalnik (tudi v VIS, Eduroam itd.).

**Pomembno!** Ko zaključite z delom na portalu Fiori, se obvezno odjavite. Samo zapiranje okna brskalnika (s »križcem« na vrhu okna desno) brez odjave lahko pripelje do nepravilnega delovanja portala ob naslednji prijavi.

S platforme Fiori se **odjavite** tako, da kliknete na gumb uporabnika (冾) zgoraj levo, nakar kliknete na gumb »<sup>()</sup> Odjava«.

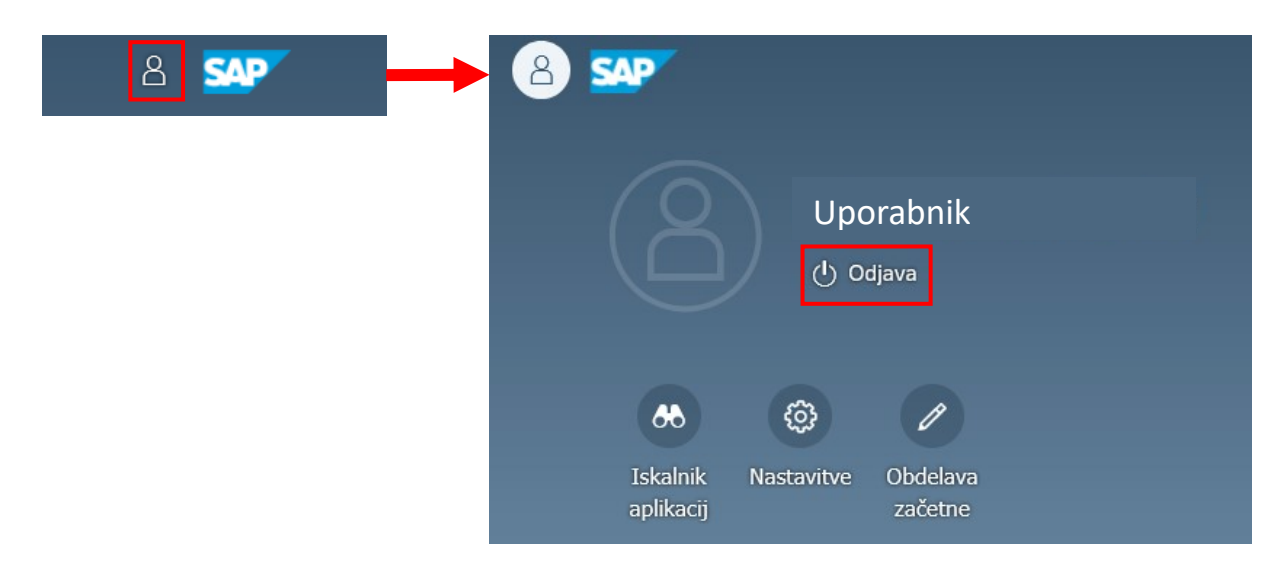

# 3 Razdelek "UL: Interna naročila"

Do strani, na kateri kreiramo interna naročila pridemo v razdelku »**UL: Interna naročila**«, nakar izberimo ploščico »**Kreiranje internega naročila – Razširjeno«**.

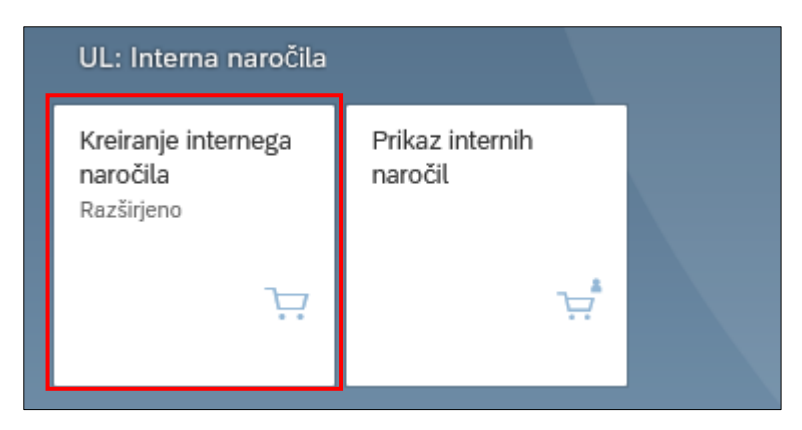

## 4 Vpis podatkov internega naročila

**Pomembno!** Pri kreiranju internega naročila vpišite le tiste podatke, katerih opis je podan v nadaljevanju!

## 4.1 Kreiranje internega naročila

Ko kliknemo na ploščico »Kreiranje internega naročila – Razširjeno« se odpre stran »**Kreiranje internega naročila**«, na kateri sta razdelka Glava in Pregled postavk. Razdelka odpiramo z gumbom » 土 « in zapiramo z gumbom » ー «.

| 2 < 🍙 💁                                                                                              |                            |                  |                   |                                | Kreiranje internega naročila |
|----------------------------------------------------------------------------------------------------|----------------------------|------------------|-------------------|--------------------------------|------------------------------|
| Pregled dokumenta vključeno Kreira                                                                   | nje Druga interna naročila | Kontrola Pomoč   | Osebne nastavitve | Povezave k objektom $\backsim$ | Več 🗸                        |
| Interno naročilo     ✓       Image: Selava     ✓       Image: Selava     ✓       Image: Selava     ✓ | v Dola                     | čit. vira nabave | 6                 |                                |                              |
| Postavka: Nova postavka                                                                              |                            | ~ /              |                   |                                |                              |

## 4.2 Kreiranje internega naročila: GLAVA

S klikom na gumb 》注 « ob razdelku »**Glava** « odpremo področje »**Teksti** «. V označeno področje vnesite čim več podatkov o naročilu materiala/storitve, kot npr.

- kaj naročamo,
- kdo so ponudniki,
- razlog za izbor določenega ponudnika,
- ali je bilo naročilo predvideno s finančnim načrtom,
- v primeru računalniške opreme, ali je bilo naročilo posredovano Službi za informatiko, ki je pridobila ponudbe,
- itd.

| 8 < a 🗫                                                                        | Kreiranje internega naročila                      | ٩     |
|--------------------------------------------------------------------------------|---------------------------------------------------|-------|
| Pregled dokumenta vključeno Kreiranje Druga interna naročila Kontrola Pornoč O | Stebne nastavitve – Povezave k objektom V – Več V | Q, Ex |
| Itemo naročio      Določit. vira nabave     Zi Traksti                         |                                                   |       |
| Tabet obstajo?                                                                 | Vnos besedila o naročilu.                         |       |
|                                                                                | Urgevolvih Moloče V                               |       |
| 3 Progled postavk                                                              |                                                   |       |
| Postavka: Nova postavka                                                        | v                                                 |       |

### 4.3 Kreiranje internega naročila: PREGLED POSTAVK

V razdelku »**Pregled postavk**« izpolnjujemo preglednico. V stolpec »**Kratki tekst**« vnesemo kratko ime artikla (npr. računalniška oprema, laboratorijski material ipd.) ali storitve (analiza, servis ipd.), ki jo naročate in obvezno pritisnemo **ENTER.** 

| 1 | ■ Q   Ø ♥   ▲ ▼ Q C ♥   ∑ ♥ ½   Ø & ♥ ↓ ♥ ↓   0   € Ø Ø   Ø Privzete vrednosti |  |      |   |   |          |                     |          |    |        |        |               |             |        |          |     |      |          |
|---|--------------------------------------------------------------------------------|--|------|---|---|----------|---------------------|----------|----|--------|--------|---------------|-------------|--------|----------|-----|------|----------|
| 1 | 🗈 Sta                                                                          |  | Pos. | к | Р | Material | Kratki tekst        | Količina | EM | Cena v | Valuta | Po Datum doba | Blag. skup. | Obrat  | Naročnik | NbS | NOrg | Skl.lok. |
|   |                                                                                |  |      |   |   |          | Računalniška oprema |          |    |        |        | 0             |             | UL NTF |          |     |      |          |
|   |                                                                                |  |      |   |   |          |                     |          |    |        |        | 0             |             | UL NTF |          |     |      |          |
|   |                                                                                |  |      |   |   |          |                     |          |    |        |        | 0             |             | UL NTF |          |     |      |          |
|   |                                                                                |  |      |   |   |          |                     |          |    |        |        | 0             |             | UL NTF |          |     |      |          |
|   |                                                                                |  |      |   |   |          |                     |          |    |        |        | 0             |             | UL NTF |          |     |      |          |
|   |                                                                                |  |      |   |   |          |                     |          |    |        |        | 0             |             | UL NTF |          |     |      |          |
|   |                                                                                |  |      |   |   |          |                     |          |    |        |        | 0             |             | UL NTF |          |     |      |          |
|   |                                                                                |  |      |   |   |          |                     |          |    |        |        | 0             |             | UL NTF |          |     |      |          |
|   |                                                                                |  |      |   |   |          |                     |          |    |        |        | 0             |             | UL NTF |          |     |      |          |
|   |                                                                                |  |      |   |   |          |                     |          |    |        |        | 0             |             | UL NTF |          |     |      |          |
|   |                                                                                |  |      |   |   |          |                     |          |    |        |        |               |             |        |          |     |      |          |
|   |                                                                                |  |      |   |   |          |                     |          |    |        |        |               |             |        |          |     |      |          |
|   |                                                                                |  |      |   |   |          |                     |          |    |        |        |               |             |        |          |     |      |          |

Ko pritisnemo enter se nekatere celice v zgornji preglednici predizpolnijo. Celice dopolnimo z ustreznimi podatki in sicer:

- količino; v celici »Količina« mora biti količina vedno »1«, v celici »EM« pa »kos«.
- ceno (brez DDV),
- »NbS« (nabavna skupina s klikom na gumb »<sup>1</sup>« se pojavi spustni seznam, iz katerega izberemo svoj oddelek – lahko ga damo tudi med »priljubljene« z gumbom »<sup>\*</sup>/<sub>4</sub>« na spustnem seznamu),

Z vpisom podatkov v preglednico se vpisujejo podatki tudi v spodnji del odprtega naročila. Pomemben podatek, ki ga je potrebno vpisati je **PPS element** (prej imenovan stroškovno mesto). Za vpis PPS elementa odpremo zavihek »**Kontiranje**« in se pomaknemo v področje »**PPS element**«.

| 1      | Pregled dokumenta vključeno. Kreiranje Druga interna naročila. Kontrola Prikaz sporočil. Pomoč Osebne nastavitve Povezave k objektom 🗸 Več 🗸                                                                                                    |             |                       |                  |                      |                            |                  |               |           |          |             |          |          |              |                |              |              |     |      |        |
|--------|----------------------------------------------------------------------------------------------------|-------------|-----------------------|------------------|----------------------|----------------------------|------------------|---------------|-----------|----------|-------------|----------|----------|--------------|----------------|--------------|--------------|-----|------|--------|
| ۲<br>۲ | Interno naročilo     V     V       Glava     V     Image: Constraint of the second second secon |             |                       |                  |                      |                            |                  |               |           |          |             |          |          |              |                |              |              |     |      |        |
| 2      |                                                                                                    |             |                       |                  |                      |                            |                  |               |           |          |             |          |          |              |                |              |              |     |      |        |
|        | © Sta Pos. K P Material Kratki tekst Količina EM Cena vredn. Valuta Po Datum doba Blag. skup. Obrat Naročnik NbS NOrg Ski.lok.                                                                                                    |             |                       |                  |                      |                            |                  |               |           |          |             |          | Skl.lok. |              |                |              |              |     |      |        |
|        |                                                                                                    | 0           | 10                    | Р                |                      |                            | Raunalniška      | oprema        | 1         | KOS      | 1.480,00    | EUR      | 1        | 30.12.2021   | Nedefinirana B | UL NTF       | Stanković El | V00 | 3000 | UL NTF |
|        |                                                                                                    |             |                       |                  |                      |                            |                  |               |           |          |             |          | 0        |              |                | UL NTF       |              |     |      |        |
|        | H                                                                                                    |             |                       |                  |                      |                            |                  |               |           |          |             |          | 0        |              |                |              |              |     |      |        |
|        |                                                                                                    |             |                       |                  |                      |                            |                  |               |           |          |             |          | 0        |              |                | OL IVIT      |              |     |      |        |
| E      |                                                                                                    | l<br>Podatk | Postavka<br>i materia | n: [ 10 ]<br>ata | ] Raunal<br>Količine | iniška oprem<br>in termini | a<br>Vrednotenje | Kontiranje Vi | v 🗸       | Statu    | is Kontaktr | ia oseba | Tek      | sti Naslov d | ostave Pod     | atki stranke |              |     |      |        |
|        | :=                                                                                                    | >:          | ۲                     |                  | TipKont              | UL: Projek                 | t 🗸              | Distribucija: | Enostavno | kontiran | je .        | ✓ Šif    | Pod:     | JL NTF       | $\sim$         |              |              |     |      |        |
|        |                                                                                                    |             | Mesto                 | razt.:           |                      |                            |                  | F             | rejemnik: |          |             |          |          |              |                |              |              |     |      |        |
|        |                                                                                                    |             | Konto                 | GK: 4            | 60690                |                            |                  |               |           |          |             |          |          |              |                |              |              |     |      |        |
|        |                                                                                                    |             |                       |                  |                      |                            |                  | PodrKontr     | olinga:   |          |             |          |          |              |                |              |              |     |      |        |
|        |                                                                                                    | F           | PPS eler              | nent:            |                      |                            |                  |               |           |          |             |          |          |              |                |              |              |     |      |        |
|        |                                                                                                    |             | Vi                    | r fin.:          |                      |                            |                  | _             |           |          |             |          |          |              |                |              |              |     |      |        |
|        |                                                                                                    | Fin         | ančni ce              | enter:           |                      |                            |                  | Deja          | ivnost:   |          |             |          |          |              |                |              |              |     |      |        |
|        |                                                                                                    |             | Kateg                 | orija:           |                      |                            |                  | Subv          | encija:   |          |             |          |          |              |                |              |              |     |      |        |

Začnemo z vpisovanjem ključnega dela imena **PPS elementa**, pri čemer se nam prikaže seznam možnih PPS elementov. Imena PPS elementov so lahko priimek nosilca, ime raziskovalnega projekta, vir financiranja (npr. trg, MIZŠ), materialni stroški oddelka/katedre, redni ali izredni študij, če iščemo oddelčni PPS poskusimo s kraticami OMM, OG, OGRO ali OTGO ali PPS katedre s kratico le-te itd.

| Interno naročilo  | V Določit. vi            | ra nabave                               |                       |                     |      |          |
|-------------------|--------------------------|-----------------------------------------|-----------------------|---------------------|------|----------|
| Glava             | dekan                    |                                         |                       | 8                   |      |          |
|                   | Rezultati iskanja        |                                         |                       |                     |      |          |
| 🐑 Sta Pos. K      | PPS element              | Opis                                    | Kratka identifikacija | Definicija projekta | NOrg | Skl.lok. |
| □ △ 10 P          | 30-MIZS-DEKANAT.50000    | PEDAGOŠKA DEJAVNOST DEKANAT             | 30-MIZŠ-DEKANAT.      | 30-MIZŠ-DEKANAT     | 3000 | UL NTF   |
|                   | 30-TRG-JS-DEKAN.50034    | IZREDNI DODIPLOMSKI ŠTUDIJ DEKAN        | 30-TRG-JS-DEKAN.      | 30-TRG-JS-DEKAN     |      |          |
|                   | 30-3.STOP.DEKAN.50071    | PODIPL.ŠTUDIJ 3.ST.DR. ŠTUDIJ DEKAN     | 30-3.STOP.DEKAN.      | 30-3.STOP.DEKAN     |      |          |
|                   | 30-DEKAN_MAT.STR.50050   | MATERIALNI STROŠKI ODDELKA - DEKAN      | 30-DEKAN_MAT.STR      | 30-DEKAN_MAT.STR    |      |          |
|                   | 30-TRG-JS-DEKANAT.50034  | IZREDNI DODIPLOMSKI ŠTUDIJ DEKANAT      | 30-TRG-JS-DEKANA      | 30-TRG-JS-DEKANAT   |      |          |
| Postavka: [1      | 30-DEKANAT_MAT.STR.50050 | MATERIALNI STROŠKI ODDELKA - DEKANAT    | 30-DEKANAT_MAT.S      | 30-DEKANAT_MAT.STR  |      |          |
| Podatki materiala | 30-TRG-DEKANAT.81124     | PROJEKTI-BOHAR BOBNAR BKNJIŽNICA MONT   | 30-TRG-DEKANAT.8      | 30-TRG-DEKANAT      |      |          |
|                   | 30-3.STOP.DEKANAT.50071  | PODIPL.ŠTUDIJ 3.ST.DOKTORSKI ŠTUDIJ SKS | 30-3.STOP.DEKANA      | 30-3.STOP.DEKANAT   |      |          |
| Mesto razt.:      | 30-TRG-JS-DEKANAT.02011  | KNJIŽNICA OMM IN OGRO                   | 30-TRG-JS-DEKANA      | 30-TRG-JS-DEKANAT   |      |          |
| Konto GK:         | 30-TRG-JS-DEKANAT.03011  | KNJIŽNICA OG                            | 30-TRG-JS-DEKANA      | 30-TRG-JS-DEKANAT   |      |          |
|                   |                          | Prikaz vseh rezultatov iskanja          |                       |                     |      |          |
| PPS element:      | deka 🔍                   |                                         |                       |                     |      |          |
| Vir fin.:         | JS                       |                                         |                       |                     |      |          |
| Finančni center:  | 306050                   | Dejavnost: A2                           |                       |                     |      |          |
| Kategorija:       | 0201                     | Subvencija: GM_NA                       |                       |                     |      |          |

Ko najdemo pravi PPS element, ga izberemo iz seznama in pritisnemo **ENTER**. V ostala polja se samodejno vpišejo ostali podatki vezani na PPS element.

**Pomembno**! Če se zmotimo pri izboru PPS, moramo samoizpolnjene celice tega zavihka <u>ročno</u> <u>pobrisati</u>, saj se sicer z izborom novega PPS ne popravijo!

| È | Postavka: [1      | .0 ] Raunalniška oprema         | ~ ^ V                              |                                  |        |                |                 |
|---|-------------------|---------------------------------|------------------------------------|----------------------------------|--------|----------------|-----------------|
|   | Podatki materiala | Količine in termini Vrednotenje | Kontiranje Vir nabave Status       | Kontaktna oseba Strategija lans. | Teksti | Naslov dostave | Podatki stranke |
|   | ∷⊒ // 🕄           | TipKont: UL: Projekt 🗸 🗸        | Distribucija: Enostavno kontiranje | ✓ ŠifPod: UL NTF                 | $\sim$ |                |                 |
|   | Mesto razt.:      |                                 | Prejemnik:                         |                                  |        |                |                 |
|   | Konto GK:         | 460690                          |                                    |                                  |        |                |                 |
|   |                   |                                 | PodrKontrolinga: UL                |                                  |        |                |                 |
|   | PPS element:      | 30-MIZŠ-DEKANAT.50000           |                                    |                                  |        |                |                 |
|   | Vir fin.:         | MIZŠ-TSF                        |                                    |                                  |        |                |                 |
|   | Finančni center:  | 306000                          | Dejavnost: A1                      |                                  |        |                |                 |
|   | Kategorija:       | 0201                            | Subvencija: GM_NA                  |                                  |        |                |                 |
|   |                   |                                 |                                    |                                  |        |                |                 |

Če se **stroški nakupa posameznega artikla krijejo iz več projektov oz. PPS elementov** in se bo znesek med njih delil po vrednosti, v zavihku »Kontiranje« kliknite na gumb » = » (levo v kotu), da se pojavi preglednica. Iz spustnega seznama v polju »**Distribucija**« izberite način delitve (v večini primerov bo to »Vrednostna distribucija«). Če naročate več artiklov, delitev določite za vsakega posebej.

| Postavka: [10] Laboratorijski matial              | V AV                                                                                                |
|---------------------------------------------------|----------------------------------------------------------------------------------------------------|
| Podatki materiala Količine in termini Vrednotenje | Kontiranje Vir nabave Status Kontaktna oseba Strategija lans. Teksti Naslov dostave Podatki stranke |
| 🖃 🔀 ΠpKont: UL: Projekt 🧹                         | Distribucija: Enostavno kontiranje 💛 ŠiťPod: UL NTF 🗸                                               |
| Mesto razt.:                                      | Enostavno kontiranje                                                                                |
| Konto GK: 460690                                  | Distrib, glede na količino                                                                          |
|                                                   | PodrKont Distrib. po odst.                                                                          |
| PPS element: 30-MIZŠ-DEKANAT.50000                | Vrednostna distribucija                                                                             |
| Vir fin.:                                         |                                                                                                    |
| Finančni center:                                  | Dejavnost:                                                                                          |
| Kategorija:                                       | Subvencija:                                                                                         |

Če smo izbrali »Vrednostno distribucijo«, v stolpec »Neto vrednost« dodamo želeno delitev sredstev za nakup ter ostale PPS elemente, iz katerih naj se poravna strošek.

| E |                                                                                     | Po      | stav | ka: [ 10 ] | Laboratorijski  | matial           |               | <ul> <li></li> <li></li> <li><th></th><th></th><th></th><th></th><th></th><th></th></li></ul> |                     |                  |                  |             |            |     |  |  |  |  |  |
|---|-------------------------------------------------------------------------------------|---------|------|------------|-----------------|------------------|---------------|----------------------------------------------------------------------------------------------------|---------------------|------------------|------------------|-------------|------------|-----|--|--|--|--|--|
|   | Po                                                                                  | datki ı | nate | riala K    | oličine in terr | nini Vrednotenje | Kontiranje Vi | ir nabave Status Kontakt                                                                                                    | na oseba Strategija | lans. Teksti Nas | lov dostave Poda | tki stranke |            |     |  |  |  |  |  |
|   | 🚯 🕅 TipKont: UL: Projekt 🗸 Distribucija: Vrednostna distribucija V ŠilPod: UL NTF 🗸 |         |      |            |                 |                  |               |                                                                                                    |                     |                  |                  |             |            |     |  |  |  |  |  |
|   |                                                                                     |         |      |            |                 |                  | Delni račun:  | Delni račun: Razdelitev po vrsti 🗸                                                                                                    |                     |                  |                  |             |            |     |  |  |  |  |  |
|   | 0                                                                                   | s s     | 5    | Količina   | Odsto           | Neto vrednost    | Konto GK      | PPS element                                                                                                    | Fin. posta          | Fi. mesto        | Vir fin.         | Dejavnost   | Subvencija | 0   |  |  |  |  |  |
|   |                                                                                     |         | L    | 0,600      | 60,0            | 150,00           | 460690        | 30-MIZŠ-DEKANAT.50000                                                                                                    | 0201                | 306000           | MIZŠ-TSF         | A1          | GM_NA      |     |  |  |  |  |  |
|   |                                                                                     |         | 2    | 0,400      | 40,0            | 100,00           | 460690        | 30-MIZŠ.50118                                                                                                    | 0201                | 306000           | MIZŠ-RSF         | A1          | GM_NA      |     |  |  |  |  |  |
|   |                                                                                     |         |      |            |                 |                  |               |                                                                                                    |                     |                  |                  |             |            |     |  |  |  |  |  |
|   |                                                                                     |         |      |            |                 |                  |               |                                                                                                    |                     |                  |                  |             |            | - 1 |  |  |  |  |  |
|   | -                                                                                   |         |      |            |                 |                  |               |                                                                                                    |                     |                  |                  |             |            |     |  |  |  |  |  |
|   |                                                                                     |         |      |            |                 |                  |               |                                                                                                    |                     |                  |                  |             |            |     |  |  |  |  |  |
|   |                                                                                     |         |      |            |                 |                  |               |                                                                                                    |                     |                  |                  |             |            |     |  |  |  |  |  |
|   |                                                                                     |         |      |            |                 |                  |               |                                                                                                    |                     |                  |                  |             |            |     |  |  |  |  |  |
|   |                                                                                     |         |      |            |                 |                  |               |                                                                                                    |                     |                  |                  |             |            |     |  |  |  |  |  |
|   | Q                                                                                   | 100     | 137  | 888 💼      |                 |                  | 7             |                                                                                                    |                     |                  |                  |             |            |     |  |  |  |  |  |
|   | -                                                                                   |         |      |            |                 |                  |               |                                                                                                    |                     |                  |                  |             |            |     |  |  |  |  |  |

## 4.1 Kreiranje internega naročila: ODDAJA

Ko smo vpisali vse omenjene informacije o naročilu, le-to shranimo tako, da kliknemo na gumb »Shranjevanje« skrajno desno spodaj.

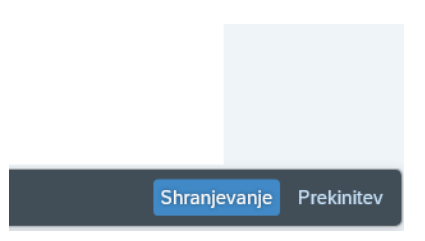

Če nismo vnesli vseh želenih podatkov, nas sistem obvesti o napakah, le-te pa lahko vidimo tudi že sami, saj so označene z rdečim krogcem.

| <u>ا</u> | Interno | o naročile | D            |          | ~   |           | ✓ Določit. vira naba | ve       |     |         |        |    |                |                |        |              |     |      |          |
|----------|---------|------------|--------------|----------|-----|-----------|----------------------|----------|-----|---------|--------|----|----------------|----------------|--------|--------------|-----|------|----------|
| Ě        | Glava   |            |              |          |     |           |                      |          |     |         |        |    |                |                |        |              |     |      |          |
| 2        | ۹   (   | 1          | $\mathbf{v}$ | <b>a</b> | ₹ ( | Q (4° (7) | Σ Σ Σ Σ              | / Ð~ 🖪   |     | i   F   | ſ? Ø   | 8  | Privzete vredn | osti 🕵         |        |              |     |      |          |
|          | 🖱 Sta   | P          | os. K        | F        | >   | Material  | Kratki tekst         | Količina | EM  | Cena vr | Valuta | Po | Datum doba     | Blag. skup.    | Obrat  | Naročnik     | NbS | NOrg | Skl.lok. |
|          | 0       |            | 10 P         |          |     |           | MATERIAL             | 1        | KOS | 250,00  | EUR    | 1  | 02.01.2022     | Nedefinirana B | UL NTF | Stanković El |     | 3000 |          |
|          |         |            |              |          |     |           |                      |          |     |         |        | 0  |                |                | UL NTF |              |     |      |          |
|          |         |            |              |          |     |           |                      |          |     |         |        | 0  |                |                | UL NTF |              |     |      |          |
|          |         |            |              |          |     |           |                      |          |     |         |        | 0  |                |                | UL NTF |              |     |      |          |
|          |         |            |              |          |     |           |                      |          |     |         |        |    |                |                |        |              |     |      |          |

| Interno naročilo V Dolo                           | čit. vira nabave                                                        |      |                  |
|---------------------------------------------------|-------------------------------------------------------------------------|------|------------------|
| 💾 Glava                                           |                                                                         |      |                  |
|                                                   | Sporočila                                                               |      | ×                |
| 🖺 Sta Pos. K P Material Kratki teks               |                                                                         |      |                  |
| O 10 P MATERIAL                                   |                                                                         |      |                  |
|                                                   | Tip Tekst obvestila                                                     | DTks | Tip              |
|                                                   | GlavaDok                                                                |      |                  |
|                                                   | Vnos dokumenta za delovni tok je obvezen!                               |      | E                |
| Postavka: [101MATERIAL                            | O Nabavna zahteva vsebuje še pomanjkljive postavke                      |      | E                |
|                                                   | Postavka 10                                                             |      |                  |
| Podatki materiala Kolicine in termini Vrednotenje | 🗋 🛆 Datum dobave: naslednji delovni dan je 03.01.2022                   | ?    | w                |
| TipKont: UL: Projekt                              | _△ Se lahko ujame datum dobave? (Realistični datum dostave: 03.01.2022) | ?    | w                |
| Mesto razt.:                                      | Postavka 10 Kontiranje 1                                                |      |                  |
| Konto GK: 460690                                  | O Konto 460690 zahteva določitev objekta CO                             | ?    | E                |
|                                                   | O Ni vnešene finančne postavke v postavko 00010 3000 460690             | ?    | E                |
| PPS element:                                      |                                                                         |      |                  |
| Vir fin.:                                         |                                                                         |      |                  |
| Finančni center:                                  | ∥ Obdelava ⑦ 6∂ K < > > ▽ ≞ 〒 説 闘 □ ⊜0 ◎4 ▲2 ■3                         | i    | Q Q <sup>+</sup> |
| Kategorija:                                       | Subvencija:                                                             |      |                  |

Ko odpravimo napake in naše naročilo nadaljuje pot po predvidenem tokokrogu, se nam odpre novo okno s tremi zavihki. V zavihku »**Podrobnosti scenarija**« je razvidno, kdo mora interno naročilo potrditi, preden gre v naročanje (prvi je nosilec PPS, drugi je FRS, ki preveri sredstva ....).

|        | Podrobnosti scenarija | 🖻 Ko       | omentar 🖉 Pripeti    | dokumenti    |                    |         |     |                        |          |
|--------|-----------------------|------------|----------------------|--------------|--------------------|---------|-----|------------------------|----------|
| L      | Scenarij:             | 3000 NT    | rF (3000)            |              |                    | $\sim$  |     | ⊖ Osvežitev            | 🖉 Ponast |
| Ko     | raki izvajanja        | <b>1</b> . | Tin chields          | ID referente | Ozeaka             | Važkrat | Deč | Dagai                  | ID not   |
| 1      | Nereželle             | 1          |                      | 10002646     |                    |         | KUC |                        | 10 pov   |
| 1      | Potrievalec           | US         | Uporabnik            | 10002645     |                    |         |     | Nosilec / CO objekt    |          |
| 4      | FRS kontrola          | 0          | Organizaciiska enota | 50001420     | NTF - FRS kontrola |         |     | Fiksni agent / skupina |          |
| 3      |                       |            | 0 ,                  |              |                    |         | _   | 0 1                    |          |
| 3<br>4 | Nabavnik              | 0          | Organizacijska enota | 50001441     | Nabavniki (3000)   |         |     | Fiksni agent / skupina |          |
| 3<br>4 | Nabavnik              | 0          | Organizacijska enota | 50001441     | Nabavniki (3000)   |         |     | Fiksni agent / skupina |          |
| 3      | Nabavnik              | 0          | Organizacijska enota | 50001441     | Nabavniki (3000)   |         |     | Fiksni agent / skupina |          |

## Pomembno!

- Če niso zapisani vsi potrjevalci v vrsticah stolpca »Oznaka«, kliknite na gumb »Osvežitev«
   (»C«).
- V kolikor neto nabavna vrednost (brez DDV) presega 1.500 Eur, bo nabavnik interno naročilo, predno ga obdela oddal v presojo UO NTF.

Na isti strani lahko odpremo še dva zavihka in sicer »**Komentar**« ter »**Pripeti dokumenti**«. V slednjem zavihku lahko k naročilu kot priponko dodamo dokumente kot npr. ponudbe. Iz seznama »Dodaj prilogo« lahko izberemo **vrsto dokumenta (npr. doc, pdf)**, kliknemo na izbrano možnost in sledimo navodilom za izbiro dokumenta/dokumentov (prenos iz osebnega računalnika).

| Pripeti dokumenti                                 | Komentar Pripeti | dokumenti                                                                                                    |                            | V 🖸 Dodaj prilogo                                                                                                    |
|---------------------------------------------------|------------------|----------------------------------------------------------------------------------------------------|----------------------------|----------------------------------------------------------------------------------------------------|
| C 66 V [b] (a) V C<br>Opis za postavko brskalnika |                  | Image: Control of the second second secon | MIME tip spletnega objekta | Priponka k nabavnemu dokumentu     Priponka k nabavnemu dokumentu     Priponka k nabavnemu dokumentu     Priponka k nabavnemu dokumentu     Priponka k nabavnemu dokumentu |
|                                                   |                  |                                                                                                    |                            |                                                                                                    |

Ko smo naložili dokumente (in morebiti dodali komentar), interno naročilo shranimo s klikom na gumb »Shrani« (spodaj desno). Preko sistema naročilo potuje po tokokrogu do potrjevalcev.

| 1 |      |                                                                              |                            |               | Kr                   | ziranje: Interna naročila (Naročnik) |                                                                        | ×            |
|---|------|------------------------------------------------------------------------------|----------------------------|---------------|----------------------|--------------------------------------|------------------------------------------------------------------------|--------------|
| 3 | \$   | Podrobnosti scenarija 🛛 🍄 Komentar                                           | 🥔 Pripeti doku             | imenti        |                      |                                      |                                                                        |              |
|   | Prip | oeti dokumenti                                                               |                            |               |                      |                                      | <sup>1</sup> Dodaj prilogo <sup>1</sup> Priponka k nabavnemu dokumentu |              |
|   | 210  |                                                                              |                            | Datural Karls | B⊉ ∨                 | MINE tie enlateers chields           | Priponka k nabavnemu dokumentu                                         |              |
|   | Ē.   | Priponka k nabavnemu dokumentu (pdf)                                         | Marko Eržen                | 21.12.2021    | 01 Flori interno nai | application/pdf                      | Priponka k nabavnemu dokumentu                                         |              |
|   |      | Priponka k nabavnemu dokumentu (pdf)<br>Priponka k nabavnemu dokumentu (pdf) | Marko Eržen<br>Marko Eržen | 21.12.2021    | 02 Fiori interno nar | application/pdf                      | Priponka k nabavnemu dokumentu                                         |              |
|   |      | Phponka k nabavnemu dokumentu (pur)                                          | Marko Erzen                | 21.12.2021    | ou non memoria       | appication/pci                       |                                                                        |              |
|   |      |                                                                              |                            |               |                      |                                      |                                                                        |              |
|   |      |                                                                              |                            |               |                      |                                      |                                                                        |              |
|   |      |                                                                              |                            |               |                      |                                      |                                                                        |              |
|   |      |                                                                              |                            |               |                      |                                      |                                                                        |              |
|   |      |                                                                              |                            |               |                      |                                      | <b>_</b>                                                               |              |
|   |      |                                                                              |                            |               |                      |                                      |                                                                        | Shrani Izhod |

# 5 Preverjanje oddaje internega naročila

Če želimo preveriti, ali je naročilo oddano v nadaljnji proces, lahko preverimo s klikom na plošček »**Spletni nabiralnik**« na osnovni strani. Preverjamo lahko tudi kasneje, ko nas bo zanimalo, v kateri fazi je naročilo.

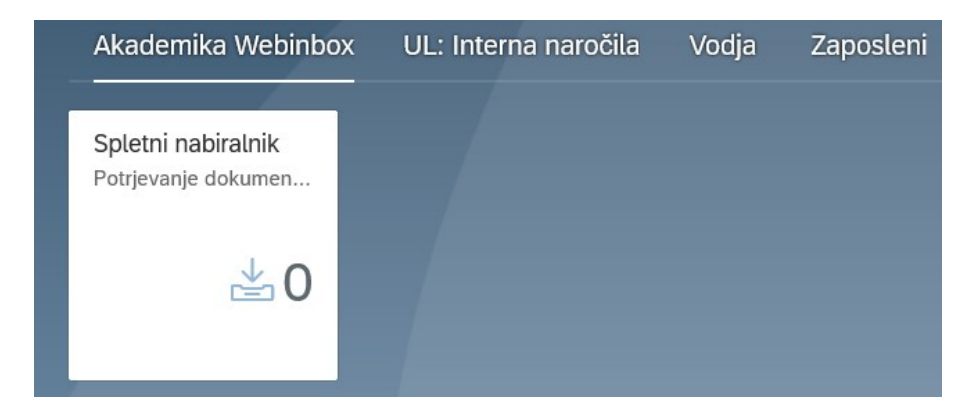

S klikom na **spustni meni »Spletni nabiralnik«** se prikaže seznam možnosti, med katerimi izberemo »**Interna naročila«**. Odpre se možnost »**Poročila«**. S klikom na slednjo možnost se odpre pregled vseh naših oddanih naročil, viden pa je tudi njihov status (zadnji stolpec).

|                                                                                                    |                                              |                                                                                                    | Akaden                                                                                                    | ika Webinbox 🗸                              |                                                                            |                            |                                                           |
|----------------------------------------------------------------------------------------------------|----------------------------------------------|----------------------------------------------------------------------------------------------------|----------------------------------------------------------------------------------------------------|---------------------------------------------|----------------------------------------------------------------------------|----------------------------|-----------------------------------------------------------|
|                                                                                                    |                                              |                                                                                                    | Sple                                                                                                    | tni nabiralnik 🗸                            |                                                                            |                            |                                                           |
| <ul> <li>Spletni nabiralnik</li> <li>Nabavna naročila</li> <li>Interna naročila</li> <li>Računi</li> </ul> |                                              | Karije     Iskarje     Iskarje     Iskarje     Iskarje     Iskarje     Iskarje     Iskarje     Iskarje     Iskarje | do         Spletni nabil           Nabavna na         Porobilo           Interna naro         Porobilo           Računi         Porobilo           Porobilo         Računi           Porobilo         Madomešća           ©         Nastavitve | alnik<br>oočila<br>Žila<br>Interna naročila | Zastopnik za                                                               | Naziv vloge<br>Potrjevalec | Nabavna skupina<br>V00                                    |
| Poročilo: Interna r                                                                                        | naročila                                     |                                                                                                    | Akademik<br>Interna naro                                                                                                    | i Webinbox 🗸                                |                                                                            |                            | ٩                                                         |
| Interne pareñilo                                                                                           | Nabaual dala mont                            | Kentlel taket                                                                                                    | Matour Voluto                                                                                                    | Dobault                                     | Ima                                                                        | Mahauna sigunina           | Onle stature                                              |
| IN001000607300010                                                                                          | 10006072                                     | Krabit tekst                                                                                                    | 1 500 00 EUR                                                                                                    | 10003VIL.                                   | ANNI saisaalaiika ooseena dia o                                            | Nabavna skupina            | Opis statusa<br>Dataian                                   |
| 1N001000609500010                                                                                          | 10006073                                     | reduine unix                                                                                                    | 1.500,00 EUR                                                                                                    | 1000000104                                  | PTP: asleželitus is teresine id d                                          | VOS                        | Poblen                                                    |
| IN001000603500010                                                                                          | 10006035                                     | nicembilid material                                                                                                | 40,00 EUR                                                                                                    | 1000000251                                  | DZS, založništvo in trgovina, d.d.                                         | V03                        | Poujen                                                    |
| IN001000610800010                                                                                          | 10000010                                     | production material                                                                                                | 0.00 EUR                                                                                                    | 100000231                                   | bcs, zabznisto in ugovira, d.d.                                            | V05                        | Poujen                                                    |
| IN001000609400010                                                                                          | 10006108                                     | racunaulik                                                                                                    | 0,00 EUR                                                                                                    | 1000000251                                  | D75 salaželitus is tetraina d d                                            | V05                        | Pobjen                                                    |
| IN00100061/600010                                                                                          | 10006146                                     | tablea                                                                                                    | 20,00 EUR                                                                                                    | 1000002023                                  | INTEGRALIS sistemplo mitho d o                                             | V05                        | Vipetrievaniu                                             |
| IN001000611100010                                                                                          | 10006140                                     | kalkulator                                                                                                    | 0.00 EUR                                                                                                    | 100002023                                   | HALLONDELD, SISTEMBLE RESIDE, G.O.                                         | V05                        | v potrjevanju<br>Rotrien                                  |
| IN001000609100010                                                                                          | 10006001                                     |                                                                                                    | 5.29 EUD                                                                                                    | 100000054                                   | MI ADINISKA KNJI CA TRCOVINA do o                                          | V00                        | Pottion                                                   |
| IN001000519400010                                                                                          | 10006194                                     | molor                                                                                                    | 250.00 EUD                                                                                                    | 4040040034                                  | INCOMPANY READS INSUVINA 0.0.0.                                            | Voo                        | Potrien                                                   |
| IN001000605400010                                                                                          | 10006054                                     | monitor                                                                                                    | 150.00 EUR                                                                                                    | 100000276                                   | 7ELINIXA & CINOM Zastonania in tran                                        | 105                        | Potjen                                                    |
|                                                                                                    | 10005080                                     | Invinor                                                                                                    | 1 200,00 EUR                                                                                                    | 1000000104                                  | ANNI računalnička osrama d o o                                             | V03                        | r oulen                                                   |
| N001000608000010                                                                                           | ******                                       | MONITOR . TEST                                                                                                    |                                                                                                    | 2000000104                                  | Permi reconautiska oprema u.o.o.                                           | YMA                        | Potrian                                                   |
| IN001000608000010                                                                                          | 10005005                                     | MONITOR - TEST                                                                                                    | 20,000,00 EUR                                                                                                    | 1000000276                                  | 7ELINICA & SIMONI Zastenania in trea                                       | 105                        | Potrjen                                                   |
| IN001000608000010<br>IN00100060600010                                                                      | 10006006                                     | MONITOR - TEST<br>klima omara                                                                                      | 20.000,00 EUR                                                                                                    | 1000000276                                  | ZELINKA & SINOVI Zastopanje in trgo                                        | V05                        | Potrjen<br>Potrjen                                        |
| IN001000608000010<br>IN001000600600010<br>IN001000619700010                                                | 10006006<br>10006197                         | MONITOR - TEST<br>klima omara<br>Laboratorijski material                                                           | 20.000,00 EUR<br>200,00 EUR                                                                                                    | 100000276                                   | ZELINKA & SINOVI Zastopanje in trgo                                        | V05<br>V04                 | Potrjen<br>Potrjen<br>V potrjevanju                       |
| N001000608000010<br>N0010006000010<br>N001000619700010<br>N001000619500010                                 | 10006006<br>10006197<br>10006195             | MONITOR - TEST<br>klima omara<br>Laboratorijski materiat<br>moped                                                  | 20.000,00 EUR<br>200,00 EUR<br>0,00 EUR                                                                                                    | 100000276                                   | ZELINKA & SINOVI Zastopanje in trgo                                        | V05<br>V04<br>V05          | Potrjen<br>Potrjen<br>V potrjevanju<br>Potrjen            |
| N001000608000010<br>N00100600600010<br>N001000619700010<br>N001000619500010<br>N001000607900010            | 10006005<br>10006197<br>10006195<br>10006079 | MONITOR - TEST<br>klima omara<br>Laboratorijski material<br>moped<br>RAČUNALNIK - PRENOSNI                         | 20.000,00 EUR<br>200,00 EUR<br>0,00 EUR<br>1.750,00 EUR                                                                                                    | 1000000276                                  | ZELINKA & SINOVI Zastopanje in trgo<br>ALARIX sistemske integracije d.o.o. | V05<br>V04<br>V05<br>V03   | Potrjen<br>Potrjen<br>V potrjevanju<br>Potrjen<br>Potrjen |

Če ste sledili navodilom, ste zagotovo brez »padcev« prehodili pot<sup>©</sup> in oddali svoje prvo naročilo preko sistema Apis. V primeru vprašanj smo vam na voljo.